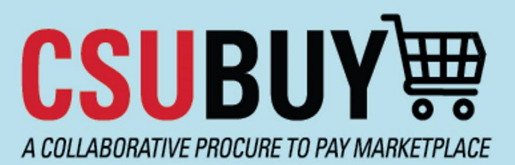

### Quick Reference Guide Report for Active Suppliers

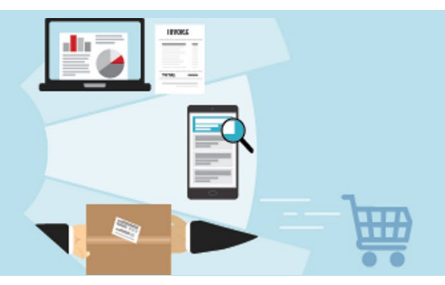

The P2P Supplier Active Supplier Report lets you see all suppliers currently active for your campus.

## **Report for Active Suppliers**

Follow these steps to search for a supplier:

1. From the P2P homepage, navigate to **Suppliers > Search for a Supplier.** 

| <b>CSUBUY</b> ₩                                              |                                                                                                    |                                                                                                    |
|--------------------------------------------------------------|----------------------------------------------------------------------------------------------------|----------------------------------------------------------------------------------------------------|
| Shop • Shop                                                  | pping Home Page                                                                                        |                                                                                                    |
|                                                              | Message                                                                                                |                                                                                                    |
| BAKERSI                                                      | FIELD                                                                                                  | Welcome CSU Bakersfield to Procure-to-Pay                                                                                                    |
|                                                              |                                                                                                    |                                                                                                    |
| Your Campus P2                                               | P Project Team, along with the CSUBUY Con                                                              | re Project Team, have worked extremely hard to build and launch CSUBU<br>report issues to your Campus Team by emailing                                                                                            |
| Your Campus P2I                                              | P Project Team, along with the CSUBUY Cor<br>Quick search                                              | re Project Team, have worked extremely hard to build and launch CSUBUY<br>report issues to your Campus Team by emailing of<br>al time.                                                                            |
| Your Campus P2!<br>Suppliers<br>Manage Suppliers             | P Project Team, along with the CSUBUY Cor<br>Quick search<br>Supplier Manageme                         | re Project Team, have worked extremely hard to build and launch CSUBUY<br>report issues to your Campus Team by emailing of<br>al time.                                                                            |
| Your Campus P2:<br>Suppliers<br>Manage Suppliers<br>Requests | P Project Team, along with the CSUBUY Con<br>Quick search<br>Supplier Manageme<br>Search for a Supplie | re Project Team, have worked extremely hard to build and launch CSUBUN<br>report issues to your Campus Team by emailing of<br>al time.<br>ent Home<br>er 1 ng sessions and training materials, please visit: Pro- |

2. Select Advanced Search.

3. Ensure relationships are set to In Network.

| <b>CSUBUY</b><br>A COLLABORATIVE PROCURE TO PAY MAI | RKETPLACE         | Quick Reference Guide<br>Report for Active Suppliers |                         |
|-----------------------------------------------------|-------------------|------------------------------------------------------|-------------------------|
| Advanced search                                     |                   |                                                      | Simple Search ?         |
|                                                     |                   |                                                      | Expand All Collapse All |
| Supplier                                            |                   |                                                      |                         |
| Relationship                                        | In Network        | ✓ 3                                                  |                         |
| Туре                                                | All               | ▼                                                    |                         |
| Class                                               |                   | ~                                                    |                         |
| Shopping/AP Status                                  | All 🗸             |                                                      |                         |
| Country Of Origin                                   | Country of Origin | n                                                    | Q                       |
| Contract Party Type                                 | Type to filter    |                                                      | Q                       |
| Include Organizational Nodes                        |                   |                                                      |                         |
| Profile Last Updated By Supplier                    |                   | ~                                                    |                         |
| Suppliers Set to Sync with ERP                      | All 🗸             |                                                      |                         |
| ourset ourselies performance descriptions           |                   |                                                      | 1                       |

4. Click the > Registration Information drop-down list on Registration Status, select Approved from the dropdown, then click Save Changes.

| er  | Registration Status |              | ×          |
|-----|---------------------|--------------|------------|
| 101 |                     | ٩            |            |
| s   | 1-6 of 6 Results    | 10 F         | Per Page ▼ |
| io  | Approved            |              | 🛱 Remove   |
| ľ   | In Progress         |              | Select     |
|     | Invited             |              | Select     |
|     | None                |              | Select     |
| w   | Profile Complete    |              | Select     |
|     | Rejected            |              | Select     |
| ve  | 1-6 of 6 Results    | 10 F         | Per Page 🔺 |
| ro  | Selected Values     | 4            |            |
| 8y  | Approved            |              |            |
|     |                     | Save Changes | Close      |

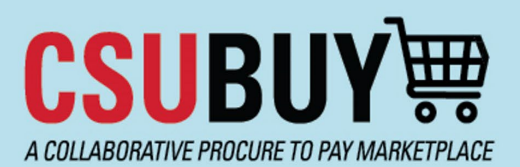

# **Quick Reference Guide**

Report for Active Suppliers

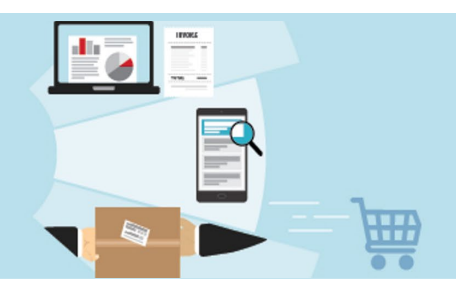

5. Click **Search** at the bottom of the screen.

| > Products / Services    |          |
|--------------------------|----------|
| > Company Classification |          |
| > 2nd Tier Reporting     | 5        |
|                          | Q Search |

#### **Refine Supplier Search**

6. Scroll down on the left-hand side menu to **Which campuses use this supplier?** Select your campus.

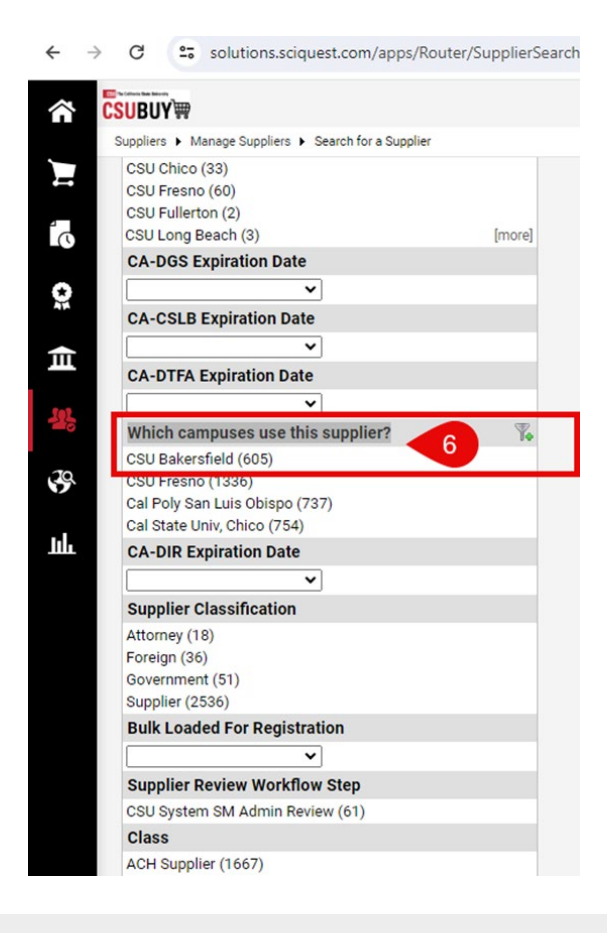

Save Search

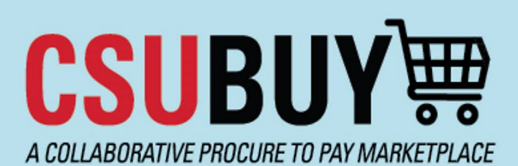

# Quick Reference Guide Report for Active Suppliers

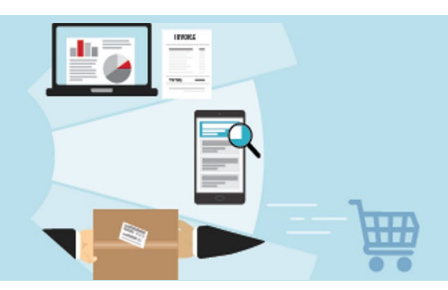

#### 7. Click Save New Search.

| SUBUY) HAnage Suppliers  Search for a Supplier                                                  |                                                                                                    |                      |
|-------------------------------------------------------------------------------------------------|----------------------------------------------------------------------------------------------------|----------------------|
| Back to Search Start Over                                                                       | Showing 1 - 10 of 605 results                                                                                                    |                      |
| Search Details                                                                                  | Results Per Page 10 V                                                                                                    |                      |
| Filtered By<br>Supplier                                                                         | ✓ *Supplier Not Known<br>Supplier Number: 1004350900<br>Registration Status: Approved                                                                                         | Type: 📘<br>Diversity |
| Registration Status                                                                             | Contract Party Types: Supplier                                                                                                    |                      |
| ■ Approved<br>Network<br>✓ In Network<br>Which campuses use this supplier?<br>✓ CSU Bakersfield | ✓ 42 Lines Inc     Supplier Number: 1003511808     Registration Status: Approved     Registration Type: Solicited     Contract Party Types: Supplier                          | Type: 📘<br>Diversity |
| Refine Supplier Search ?<br>Profile Last Updated By Supplier                                    | 4GB Restaurants Inc (La Cabana Restaurants)<br>Supplier Number: 1008459127<br>Registration Status: Approved<br>Registration Type: Solicited<br>Contract Party Types: Supplier | Type: 📘<br>Diversity |
| Last Invitation Date          Registration Type       %         Individual Profile (12)       % | A1 Battery Company Inc<br>Supplier Number: 1007750378<br>Registration Status: Approved<br>Registration Type: Solicited<br>Contract Party Types: Supplier                      | Type: 📘<br>Diversity |
| Solicited (593)<br>Registration Method %<br>Proxy (6)                                           | AAHHE (American Association of Hispanics in Higher Ed)<br>Supplier Number: 1007750490                                                                                         | Type: 📘<br>Diversity |
| Solicited (599) Registration Date                                                               | Registration Type: Solicited<br>Contract Party Types: Supplier                                                                                                    |                      |
| Shopping/AP Status                                                                              |                                                                                                    | Type: 📘<br>Diversity |

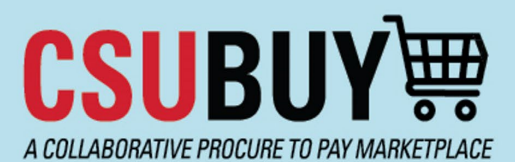

# Quick Reference Guide

Report for Active Suppliers

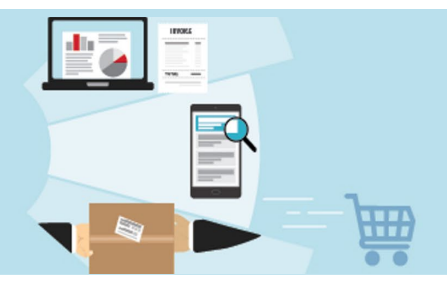

8. Enter a **Nickname** for your report, i.e., Approved Suppliers for Campus. Click the **Add New** dropdown arrow and select **Top level personal folder**. If you don't have saved reports, click Add New.

| Results Per Page 200 🗸                                                                                                    | Sort by: Best Match 👻                                                                 |                  |
|----------------------------------------------------------------------------------------------------|---------------------------------------------------------------------------------------|------------------|
| Supplier Not Known<br>Supplier Number: 1004350900<br>Registration Status: Approved<br>Registration Type: Solicited<br>Contract Party Types: Supplier                                 | Type:  Type:  Viversity Classifications: <u>None</u>                                  | Date F<br>Last U |
| 42 Lines Inc<br>Supplier Number: 1003511808<br>Registration Status: Approved<br>Registration Type: Solicited<br>Contract Party Types: Supplier                                       | Add to Saved Searches *                                                               | Date f<br>Last U |
| 4GB Restaurants Inc (La Cabana I<br>Supplier Number: 1008459127<br>Registration Status: Approved<br>Registration Type: Solicited<br>Contract Party Types: Supplier                   | Nickname *     Approved Suppliers for Campus       > Add Description                  | Date I<br>Last ( |
| A1 Battery Company Inc<br>Supplier Number: 1007750378<br>Registration Status: Approved<br>Registration Type: Solicited<br>Contract Party Types: Supplier                             | Add New ▼<br>Add New ▼<br>Top level personal folder<br>You have no personal searches. | Date F<br>Last U |
| AAHHE (American Association of<br>Supplier Number: 1007750490<br>Registration Status: Approved<br>Registration Type: Solicited<br>Contract Party Types Supplier                      | Shared You have no shared searches.                                                   | Date I<br>Last U |
| <ul> <li>✓ Academic HealthPlans Inc<br/>Supplier Number: 1001479268<br/>Registration Status: Approved<br/>Registration Type: Solicited<br/>Contract Party Types: Supplier</li> </ul> | * Required Close Close Close                                                          | Date I<br>Last U |

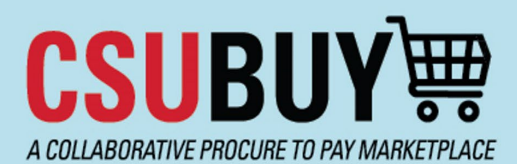

# **Quick Reference Guide**

Report for Active Suppliers

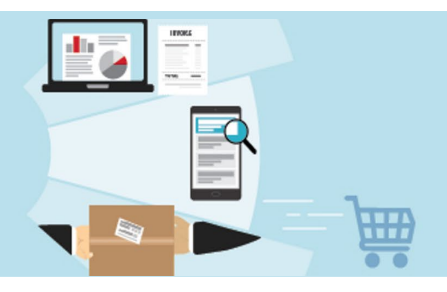

When you select Top level personal folder, the window shown below will open. Enter a name for the folder, and a description if desired, and click **Save Changes.** This will return you to the previous screen shown above.

|            | Showing 1 - 200 of 614 results                                                                                                    |                                               |                                                       |                                |
|------------|----------------------------------------------------------------------------------------------------|-----------------------------------------------|-------------------------------------------------------|--------------------------------|
|            | Results Per Page 200 🗸                                                                                                    |                                               | Sort by: Best Ma                                      | tch 🖌                          |
| emove All] | Supplier Not Known Supplier Number: 1004350900 Registration Status: Approved Registration Type: Solicited Contract Party Types: Supplier |                                               | Type:  Diversity Classifications: <u>None</u>         | Date Registe<br>Last Updated   |
|            | 42 Lines Inc<br>Supplier Number: 1003511808<br>Registration Status: Approved<br>Registration Type: Solicited                             | Add to Save                                   | ed Searches                                           | × Date Registe<br>Last Updated |
| ?          | Contract Party Types: Supplier                                                                                                    | Step 1: Edit Saved Nickname * Add Description | Document Search Details Approved Suppliers for Campus | Date Registe<br>Last Updated   |
|            | Contract Party Types: Supplier  Contract Party Types: Supplier  Contract Party Types: Supplier  Contract Party Types: Supplier           | * Required                                    | Diversity Classifications: <u>None</u>                | Date Registe<br>Last Updated   |
|            | Access American Education Vietn                                                                                                    | am LLC                                        | Type: 🔲 Preferences: 🌆 👶 💞                            | Date Registe                   |

## **Report Retrieval**

9. Go to Suppliers and Click View Saved Searches.

# **CSUBUY**₩ A COLLABORATIVE PROCURE TO PAY MARKETPLACE

# Quick Reference Guide Report for Active Suppliers

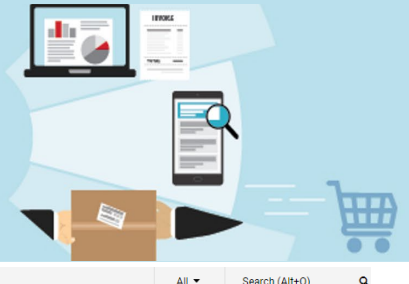

|                  | <mark>CSUB</mark> UY)∰                                                                                                    |                                                                                                    |                                                                                                    | All 🔻                                                                                                    | Search (Alt+Q) Q                                                                                                    |
|------------------|----------------------------------------------------------------------------------------------------|----------------------------------------------------------------------------------------------------|----------------------------------------------------------------------------------------------------|----------------------------------------------------------------------------------------------------|----------------------------------------------------------------------------------------------------|
|                  | Shop • Shopping Home Page                                                                                                    |                                                                                                    |                                                                                                    |                                                                                                    |                                                                                                    |
| 〒 ふ は ま ふ 目<br>● | Organization Message<br>Commensation Message<br>Commensation Constraints<br>Commensation Constraints<br>Constraints<br>Commensation Constraints<br>Commensation Constraints<br>Commensation Constraints<br>Commensation Constraints<br>Commensation Constraints<br>Commensation Constraints<br>Commensation Constraints<br>Constraints<br>Commensation Constraints<br>Commensation Constraints<br>Commensation Constraints<br>Commensation Constraints<br>Constraints<br>Constraints | Welcome CSU Bakersfield to I<br>e Project Team, have worked extremely hard to bu<br>report issues to your Camp<br>pilers Q al time.<br>In Home<br>s 9<br>9<br>CSUBUY with up to date in<br>lease submit a supplier red | Procure-to-Pay (P2P) in CSU<br>ild and launch CSUBUY P2P for your campu<br>pus Team by emailing csubuy@csub.edu. To<br>aterials, please visit: Procure-to-Pay (P2P) (<br>formation. However, some Suppliers may no<br>quest and/or encourage them to register in t | BUY!<br>B. As you begin using the application, you may experience technical<br>support you through the initial go-live, in partnership with your Campus<br>California State University, Bakersfield (csub edu)<br>t have completed this process yet, and any additional encouragement<br>he application. | Quick Links<br>View Carts<br>My Requisitions<br>My Purchase Orders<br>Request New Supplier<br>C SUBUY Help<br>Open a Ticket Usin; |
|                  | Simple Advanced Search for products, suppliers, forms, part number, etc.                                                                                                    |                                                                                                    |                                                                                                    |                                                                                                    | Go to: Favorites                                                                                                    |
|                  | Approvals Showing Results 1 - 7 of 7 30 Per Page                                                                                                    |                                                                                                    | <b>▼</b>                                                                                                    | Orders Search All Orders Occurrent Numbers, Supplier, Product In                                                                                                    | formation                                                                                                    |
|                  | TYPE DETAILS                                                                                                    | FOLDER NAME                                                                                                    | DAYS IN FOLDER 个                                                                                                    | SHORTCUTS                                                                                                    |                                                                                                    |
|                  | Requisitions Number: 186646535                                                                                                    | Relverefield - Commodity - Services                                                                                                    | 11                                                                                                    | Mv Requisitions                                                                                                    |                                                                                                    |

### 10. Click on the name of your report and it will load on the next page.

| Suppliers  Manage Suppliers  View Saved Searches                                                                 |                                  |                                  |  |
|----------------------------------------------------------------------------------------------------|----------------------------------|----------------------------------|--|
| Add New 👻                                                                                                    | Approved Supplier for Campus     | Folder Actions 👻 📍               |  |
| Expand All Collapse All                                                                                          |                                  | Actions for Selected Favorites 👻 |  |
| <ul> <li>Personal<br/>Approved Supplier for Campus<br/>Voucher pending approval by requestor         </li> </ul> | 10 Approved Suppliers for Campus | Select All Add Shortcut Go       |  |
| <ul> <li>Shared<br/>You have no shared searches.</li> </ul>                                                      | Edit   M                         | ove   Copy   Delete              |  |

#### **CSUBUY Quick Reference Guide Report for Active Suppliers** A COLLABORATIVE PROCURE TO PAY MARKETPLACE ♡ 🔎 💶 All -Search (Alt+Q) Q 0.00 USD 🖢 $\sim$ CSUBUY W Manage Suppliers <u>Search for a Supplier</u> D Logout 1 Back to Search Start Over Showing 1 - 200 of 614 results م Sort by: Best Match 🐱 ✓ Page 1 ♥ of 4 ▶ legend ? Results Per Page 200 V Search Details Saved Search: Approved Suppliers for Campus Supplier Not Known Туре: 🔲 Date Registered: 11/1/2023 9:49 PM Manage 👻 0 Supplier Not Klown Supplier Number: 1004350900 Registration Status: Approved Registration Type: Solicited Contract Party Types: Supplier versity Classifications: <u>None</u> Last Updated: 5/2/2024 7:00 AN 血 Filtered By Supplier [Remove All] 42 Lines Inc Type: 🔲 Preferences: 🔛 nage 🔻 Date Registered: 4/1/2024 7:18 AM Supplier Number: 1003511808 Registration Status: Approved Registration Type: Solicited Contract Party Types: Supplier Last Updated: 4/4/2024 8:14 AM Diversity Classifications: None Registration Status Approved Network 39 Type: 🔲 Preferences: 🐧 🕅 Which campuses use this supplier? 4GB Restaurants Inc (La Cabana Restaurants) Date Registered: 4/16/2024 3:23 PM inage 🔻 հ CSU Bakersfield Supplier Number: 1008459127 Last Updated: 4/17/2024 12:19 PM Diversity Classifications: None Registration Status: Approved Registration Type: Solicited Contract Party Types: Supplier Save Changes 💌 Refine Supplier Search A1 Battery Company Inc Supplier Number: 1007750378 Registration Status: Approved Type: 🔲 Preferences: 🐧 🎆 🛷 🚃 Date Registered: 8/17/2023 12:13 PM Last Updated: 4/12/2024 9:47 PM nage 🔻 Profile Last Updated By Supplier Diversity Classifications: None ~ Last Invitation Date Registration Type: Solicited Contract Party Types: Supplier ~ Registration Type Date Registered: 10/4/2023 12:05 PM Last Updated: 4/3/2024 6:35 PM 7 ▲ AAHHE (American Association of Hispanics in Higher Ed) Type: 🔲 Preferences: 🐧 inage 👻 Supplier Number: 1007750490 ndividual Profile (12) Solicited (602) Diversity Classifications: None Registration Status: Approved **Registration Method** 7 Registration Type: Solicited Contract Party Types: Supplier Proxy (6) Solicited (608) Academic HealthPlans Inc Type: 🔲 Preferences: 🕅 Date Registered: 12/29/2023 6:45 AM Last Updated: 5/17/2024 12:30 PM nage 👻 Supplier Number: 1001479268 Registration Status: Approved Registration Date Diversity Classifications: None Shopping/AP Status Registration Type: Solicited Contract Party Types: Supplier

Type: 🔲 Preferences: 🔣 🍰 💔

Diversity Classifications: None

Type: 🔲 Preferences: 🐧 🕅

Date Registered: 3/20/2024 7:43 PM

Last Updated: 4/11/2024 6:58 PM

Date Registered: 3/4/2024 3:16 PM Last Updated: 3/20/2024 5:00 PM

q

Active (601) nactive (13)

Type Hosted Catalog (6) Mobile PunchOut (18) Non-Catalog (589) PunchOut Supplier (25)

Туре

🚯 🗸 Access American Education Vietnam LLC

Supplier Number: 1008393913 Registration Status: Approved Registration Type: Solicited Contract Party Types: Supplier

ACCO Engineered Systems Supplier Number: 1008313587